# Edit Static BioSci Websites hosted using Cyberduck

#### Step 1: Download and Install Cyberduck

- 1. Go to the Cyberduck website (https://cyberduck.io/) and download the appropriate version for your operating system.
- 2. Install Cyberduck by following the on-screen instructions.

# Step 2: Add Amazon S3 Connection

- 3. Open Cyberduck and click on the "Open Connection" button or go to "File" > "Open Connection" in the menu bar.
- 4. In the "Open Connection" window, select "Amazon S3" from the dropdown menu for the connection type.
- 5. Enter the following connection details:
  - Server: `s3.amazonaws.com`
  - Access Key ID: [provided by BSC]
  - Secret Access Key: [provided by BSC]
  - **Path**: [provided by BSC]
  - Nickname: Provide a nickname for this connection for easy identification.

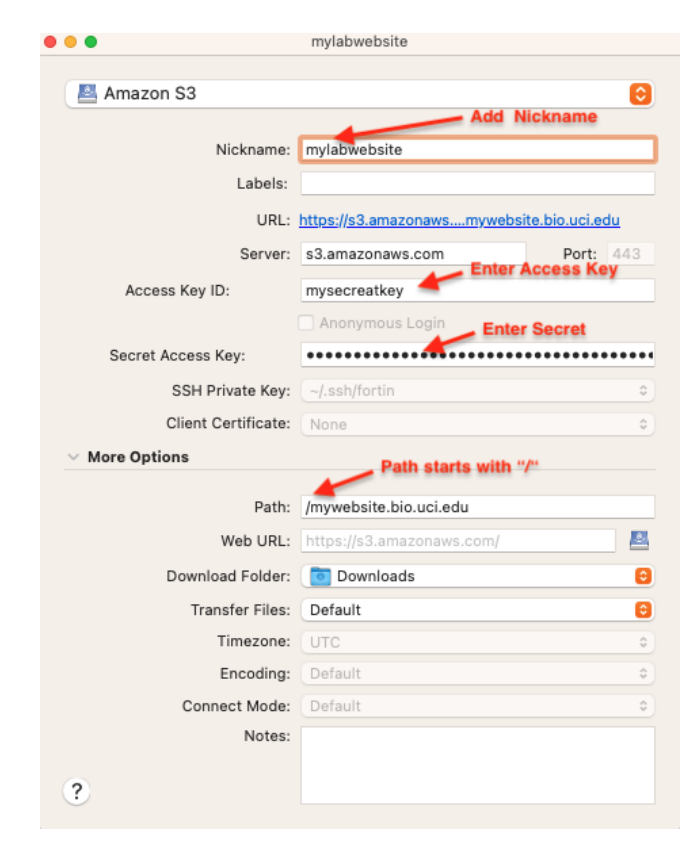

6. Test the connection by clicking on the "Connect" button. If successful, you will see a list of your website files.

#### Step 3: Upload Files to Amazon S3

- 7. To upload files, either **drag and drop** them from your local file system into Cyberduck or use the "Upload" option under the File menu within Cyberduck to select files from your computer.
- 8. Alternatively, you can use the double arrows at the top bar and select "Upload" to choose files for upload.

| e.              | ** × C.             | 17   | 0        |
|-----------------|---------------------|------|----------|
| <b>1</b>        | *** ()              | 6    |          |
| Open Connection | Action Refresh      | Edit | Sea      |
|                 |                     |      |          |
|                 | ** C. 1             | 0    |          |
|                 |                     | ~    | _        |
|                 | Refresh             | Ħ    | R        |
|                 | New Folder          | 合発   | N        |
|                 | New Encrypted Vault | ^�%  | N        |
|                 | z New File          | Ħ    | F        |
|                 | New Symbolic Link   |      |          |
|                 | Info                | Ħ    | I        |
|                 | Quick Look          | Spac | ce       |
|                 | Edit With           |      | >        |
|                 | Rename              |      |          |
|                 | Duplicate           | Ħ    | D        |
|                 | Download            | 72   | W        |
|                 | Download As         | つび   | W        |
|                 | Download To         |      |          |
|                 | Upload              | x    | <b>A</b> |

## Step 4: Confirm Upload

Once the upload is complete, verify that your files appear in the desired location within your Amazon S3 bucket.

## Step 5: Disconnect

When you're finished, click on the "Disconnect" button or go to "File" > "Disconnect" to end the session.